# Certidões

# Índice

Certidões Apresentação Emitindo Certidões Emissão de certidão por CNPJ Emissão de certidão por CPF Emissão de certidão por trecho do nome Verificação de Certidões

# Certidões

# Apresentação

Este sistema consulta, no banco de dados do PJe, a parte pesquisada, a fim de averiguar a existência de processos em trâmite ou arquivados provisoriamente em que esta figure no polo passivo. Ao término da consulta, exibirá uma certidão positiva ou negativa de ações trabalhistas.

Ao acessar a ferramenta Certidões, o usuário será apresentado a uma tela como esta:

| PJe Certidões |                                          |                                  |
|---------------|------------------------------------------|----------------------------------|
|               | Atividades                               |                                  |
|               | Certidão Trabalhista<br>EMITIR VERIFICAR |                                  |
|               |                                          |                                  |
|               |                                          |                                  |
|               |                                          |                                  |
|               |                                          |                                  |
|               |                                          | Certidões 2.0 (30/08/2019 16:00) |

Para gerar uma nova certidão, deve-se clicar no botão "Emitir"; por outro lado, caso deseje consultar uma certidão já gerada, por meio do respectivo código, deve-se pressionar o botão "Verificar".

# **Emitindo Certidões**

A geração de certidões pode ser feita consultando a parte pela raiz do CNPJ ou pelo CPF (campos obrigatórios), podendo somar, ainda, o trecho do nome, caso não tenha certeza de que a parte está cadastrada com o documento que a identifica. O sistema não é *case sensitive*, isto é, não faz diferenciação entre letras maiúsculas e minúsculas para sua busca, bem como ignora caracteres não alfanuméricos (sinais, pontuação) que, porventura, sejam incluídos no campo de busca, exemplo: caso digitado zaffari - Bourbon, o

sistema buscará por Zaffari Bourbon, independentemente da caixa da fonte (maiúscula ou minúscula). Avulta-se, no entanto, que o sistema não desprezará números, destarte, a pesquisa Zaffari4Bourbon ou Zaffari 4 Bourbon será feita *varbatim*, não removendo o numeral para consulta no banco de dados.

| PJe Certidões                            |                        |
|------------------------------------------|------------------------|
| Verificação de Certidão Trabalhista      |                        |
| Código de verificação *<br>1.618.639.191 |                        |
| VERIFICAR VOLTAR AO INÍCIO               |                        |
| Certidões                                | 2.0 (30/08/2019 16:00) |

# Emissão de certidão por CNPJ

Para emitir uma certidão buscando-se por uma parte cujo documento fiscal é um CNPJ, basta clicar em Emitir na tela inicial, digitar a raiz do CNPJ no campo respetivo, marcar o checkbox "não sou um robô" do reCAPTCHA e, finalmente, no botão "Emitir", o qual ficará desabilitado até que os passos anteriores estejam completos. O sistema só permite o preenchimento da raiz do CNPJ, porquanto consultará todos os registros, matriz e filiais, com o fito de resultar no retrato mais fiel possível da situação da parte pesquisada.

| PJe | Certidões                                                                                                    |  |  |
|-----|----------------------------------------------------------------------------------------------------|--|--|
|     | Emissão de Certidão Trabalhista                                                                                                    |  |  |
|     | Critério de pesquisa da parte:<br>Raiz do CNPJ<br>CFF<br>Raiz do CNPJ da parte *<br>94. 322 /xxxx-xx<br>Se você tiver certeza de que a parte desejada está cadastrada com o documento que a identifica,<br>não é necessário informar o campo a seguir. As partes localizadas a partir do trecho do nome<br>podem eventualmente ser homônimas, ou seja, podem se referir a outras pessoas. |  |  |
|     | Trecho do nome<br>Minimo de 3 caracteres                                                                                                    |  |  |
|     | Não sou um robô     reCAPTCHA     Privacidade - Termos  EMITIR     VOLTAR AO INÍCIO                                                                                                    |  |  |
|     | Certidões 2.0 (30/08/2019 16:00)                                                                                                    |  |  |

Após efetuar a consulta, há dois resultados possíveis:

1. Certidão negativa: nesse caso, o sistema apresentará uma mensagem informando não constar, para a pessoa consultada, ações trabalhistas em tramitação ou arquivados provisoriamente no respectivo Tribunal.

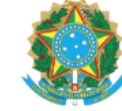

Poder Judiciário Federal

Tribunal Regional do Trabalho da 4ª Região

Código de verificação: 1.618.133.584

# CERTIDÃO ELETRÔNICA DE AÇÕES TRABALHISTAS

Certifica-se, conforme pesquisa no Sistema de Processo Eletrônico da Justiça do Trabalho - PJe-JT (1° grau e 2° grau), que até a presente data **NÃO CONSTAM** ações trabalhistas neste Tribunal Regional, em tramitação ou arquivadas provisoriamente, ajuizadas em face da pessoa jurídica, de direito público ou privado, identificada pelos dados fornecidos pelo solicitante e de sua inteira responsabilidade:

Raiz do CNPJ pesquisado: 94. 322/xxxx-xx

#### Observações:

- Esta certidão não contempla processos físicos, nem processos arquivados definitivamente, nem processos de classes que não estejam discriminadas a seguir.
- 2. Esta certidão contempla o polo passivo somente nas seguintes ações no 1º grau: alvará judicial (Alvará), alvará judicial - lei 6858/80 (AlvJud), arresto (Arrest), atentado (Atent), ação civil coletiva (ACC), ação civil pública cível (ACPCiv), ação de cumprimento (ACum), ação de exigir contas (AEC), ação trabalhista - rito ordinário (ATOrd), ação trabalhista - rito sumaríssimo (ATSum), ação trabalhista - rito sumário (alçada) (ATAlc), busca e apreensão (BusApr), cautelar inominada (Caulnom), caução (Cauçao), contraprotesto judicial (CProt), cumprimento de sentença (CumSen), exceção de impedimento (ExcImp), exceção de incompetência (ExcInc), exceção de suspeição (ExcSusp), execução de certidão de crédito judicial (ExCCJ), execução de termo de ajuste de conduta (ExTAC), execução de termo de conciliação de ccp (ExCCP), execução de título extrajudicial (ExTiEx), execução de título judicial (ExTiJu), execução fiscal (ExFis), execução provisória em autos suplementares (ExProvAS), exibição (Exibic), habeas corpus cível (HCCiv), habeas data (HD), homologação de transação extrajudicial (HoTrEx), impugnação ao valor da causa cível (IVCCiv), incidente de desconsideração de personalidade jurídica (IDPJ), incidente de falsidade (IncFal), interdito proibitório (Interdito), interpelação (Inter), justificação (Justif), mandado de segurança coletivo (MSCol), mandado de segurança cível (MSCiv), monitória (Monito), notificação (Notif), oposição (Oposic), petição cível (PetCiv), produção antecipada da prova (PAP), protesto (Protes), reintegração / manutenção de posse (RtMtPosse), restauração de autos (ResAutCiv), tutela antecipada antecedente (TutAntAnt), tutela cautelar antecedente (TutCautAnt)
- 3. Esta certidão contempla o polo passivo somente nas seguintes ações no 2º grau: ação anulatória de cláusulas convencionais (AACC), ação rescisória (AR), cautelar inominada (Caulnom), contraprotesto judicial (CProt), dissídio coletivo (DC), dissídio coletivo de greve (DCG), oposição (Oposic), protesto (Protes), suspensão de liminar ou antecipação de tutela
- 1. Certidão positiva: o sistema encontrou registros de processos cuja parte consultada figure no polo passivo, listando-os agrupados por comarca ou Órgão Judicial. O campo destacado em amarelo é o código de verificação, utilizado para consulta de certidões já emitidas, o que será tratado ulteriormente.

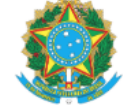

Tribunal Regional do Trabalho da 4ª Região

Poder Judiciário Federal

Código de verificação: 1.618.145.538

# CERTIDÃO ELETRÔNICA DE AÇÕES TRABALHISTAS

Certifica-se, conforme pesquisa no Sistema de Processo Eletrônico da Justiça do Trabalho - PJe-JT (1° grau e 2° grau), que até a presente data **CONSTAM** as seguintes ações trabalhistas neste Tribunal Regional, em tramitação ou arquivadas provisoriamente, ajuizadas em face da pessoa jurídica, de direito público ou privado, identificada pelos dados fornecidos pelo solicitante e de sua inteira responsabilidade:

## Raiz do CNPJ pesquisado: 93. 765/xxxx-xx

**Nomes associados à raiz do CNPJ**: 1. WMS SUPERMERCADOS DO BRASIL LTDA; 2. WMS SUPERMERCADOS DO BRASIL LTDA.; 3. WMS Supermercados do Brasil Ltda.; 4. Wms Supermercados do Brasil Ltda

# Tribunal Regional do Trabalho da 4ª Região

| nisunar Regionar do Trasanio da 4 Região |                           |                           |
|------------------------------------------|---------------------------|---------------------------|
| 0021015-04.2014.5.04.0000                | 0020041-30.2015.5.04.0000 | 0020053-44.2015.5.04.0000 |
| 0022710-51.2018.5.04.0000                | 0021672-09.2015.5.04.0000 |                           |
|                                          |                           |                           |

#### 1ª Vara do Trabalho de Bagé

| 0020266-03.2019.5.04.0811 | 0021235-86.2017.5.04.0811 | 0000978-45.2014.5.04.0811 |
|---------------------------|---------------------------|---------------------------|
| 0001225-26.2014.5.04.0811 | 0020722-21.2017.5.04.0811 | 0020386-46.2019.5.04.0811 |
| 0020564-97.2016.5.04.0811 | 0020754-26.2017.5.04.0811 | 0020132-73.2019.5.04.0811 |
| 0021081-68.2017.5.04.0811 | 0020126-37.2017.5.04.0811 | 0020033-40.2018.5.04.0811 |
| 0020098-69.2017.5.04.0811 | 0020182-36.2018.5.04.0811 | 0021003-11.2016.5.04.0811 |
| 0020544-72.2017.5.04.0811 | 0020952-97.2016.5.04.0811 | 0020445-39.2016.5.04.0811 |
| 0020600-71.2018.5.04.0811 | 0020406-08.2017.5.04.0811 | 0020169-03.2019.5.04.0811 |
| 0020629-58.2017.5.04.0811 | 0020210-09.2015.5.04.0811 |                           |
| 0020246-17.2016.5.04.0811 | 0020633-95.2017.5.04.0811 |                           |
|                           |                           |                           |

#### 1ª Vara do Trabalho de Bento Gonçalves

| 0020242-41.2015.5.04.0511 | 0020666-20.2014.5.04.0511 |
|---------------------------|---------------------------|
| 0020837-69.2017.5.04.0511 | 0020324-33.2019.5.04.0511 |

#### 1ª Vara do Trabalho de Cachoeirinha

| 0021544-12.2015.5.04.0251 | 0020474-86.2017.5.04.0251 | 0020408-38.2019.5.04.0251 |
|---------------------------|---------------------------|---------------------------|
| 0021394-60.2017.5.04.0251 | 0021325-62.2016.5.04.0251 | 0020572-37.2018.5.04.0251 |
| 0020271-56.2019.5.04.0251 | 0020402-31.2019.5.04.0251 | 0020586-55.2017.5.04.0251 |

A ferramenta costuma levar mais tempo para finalizar a busca, podendo seu progresso ser visualizado na barra destacada na imagem logo subsecutiva:

| Certidões                                                                                                    |
|----------------------------------------------------------------------------------------------------|
| Emissão de Certidão Trabalhista                                                                                                    |
| Critério de pesquisa da parte:<br>Raiz do CNPJ<br>CPF                                                                                                    |
| 93.209.765 //xxxxx                                                                                                    |
| Se você tiver certeza de que a parte desejada está cadastrada com o documento que a identifica,<br>não é necessário informar o campo a seguir. As partes localizadas a partir do trecho do nome<br>podem eventualmente ser homônimas, ou seja, podem se referir a outras pessoas.<br>Trecho do nome |
| Minimo de 3 caracteres                                                                                                    |
| Não sou um robô                                                                                                    |
|                                                                                                    |
|                                                                                                    |
|                                                                                                    |
|                                                                                                    |
| Certidões 2.0 (30/08/2019 1                                                                                                    |

#### 06/04/2020

## Certidões - PJE-Manual

O processo de emissão de certidão por CPF é deveras similar ao por CNPJ. Basta selecionar o botão CPF no campo "Critério de pesquisa da parte", digitar o CPF completo (como pessoa física é única, não possuindo filiais, não há como digitar somente a "raiz"), marcar o reCAPTCHA e clicar em "Emitir".

| Certidões                                                                                                    |
|----------------------------------------------------------------------------------------------------|
| Emissão de Certidão Trabalhista                                                                                                    |
| Critério de pesquisa da parte:                                                                                                    |
| O Raiz do CNPJ                                                                                                    |
| O CPF                                                                                                    |
| CPF da parte *                                                                                                    |
| 133. <b>#54.500</b> -91                                                                                                    |
| não e necessario informar o campo a seguir. As partes localizadas a partir do trecho do nome<br>podem eventualmente ser homônimas, ou seja, podem se referir a outras pessoas. |
| Mínimo de 3 caracteres                                                                                                    |
|                                                                                                    |

Os possíveis resultados são os mesmos, isto é, certidão positiva ou certidão negativa.

| ₽Jē | Certidões                                                                                                    |  |
|-----|----------------------------------------------------------------------------------------------------|--|
|     | IMPRIMIR VOLTAR AO INÍCIO                                                                                                    |  |
|     | Poder Judiciário Federal<br>Tribunal Regional do Trabalho da 4ª Região<br>Código de verificação: 1.618.683.438                                                                                                    |  |
|     | CERTIDÃO ELETRÔNICA DE AÇÕES TRABALHISTAS                                                                                                    |  |
|     | Certifica-se, conforme pesquisa no Sistema de Processo Eletrônico da Justiça do<br>Trabalho - PJe-JT (1° grau e 2° grau), que até a presente data <b>CONSTAM</b> as seguintes<br>ações trabalhistas neste Tribunal Regional, em tramitação ou arquivadas<br>provisoriamente, ajuizadas em face da pessoa jurídica, de direito público ou privado,<br>identificada pelos dados fornecidos pelo solicitante e de sua inteira responsabilidade: |  |
|     | CPF pesquisado: 133.454.91<br>Nomes associados ao CPF: 1. ROSA analyse, Ambridge, Ambridge, D. Analyse, D.                                                                                                    |  |
|     | 1ª Vara do Trabalho de Porto Alegre<br>0020755-16.2017.5.04.0001                                                                                                    |  |
|     | Observações:                                                                                                    |  |
|     | <ol> <li>Esta certidão não contempla processos físicos, nem processos arquivados definitivamente,<br/>nem processos de classes que não esteiam discriminadas a seguir.</li> </ol>                                                                                                    |  |

#### Emissão de certidão por trecho do nome

Para o caso de partes em que não se tenha certeza de seu registro pelo documento fiscal buscado, há o campo "Trecho do nome". Desse modo, pode-se proceder numa consulta mais abrangente do que apenas pelo CPF ou CNPJ:

|                                                                                                    | Certidões - PJE-Manual                                                                                                    |  |
|----------------------------------------------------------------------------------------------------|----------------------------------------------------------------------------------------------------|--|
| PJe Certidões                                                                                                    |                                                                                                    |  |
| Emissão de Cer                                                                                                    | rtidão Trabalhista                                                                                                    |  |
| Critério de pesquisa o<br>Raiz do CNPJ<br>CPF<br>Raiz do CNPJ da parte *<br>08. 220<br>Se você tiver certeza o<br>não é necessário info<br>podem eventualment | da parte:<br>/xxxx-xx<br>de que a parte desejada está cadastrada com o documento que a identifica,<br>ormar o campo a seguir. As partes localizadas a partir do trecho do nome<br>te ser homônimas, ou seja, podem se referir a outras pessoas. |  |
| Trecho do nome<br>zaffari<br>Mínimo de 3 caracteres<br>Não sou um re<br>EMITIR VOLTAR                                                                         | obô<br>reCAPTCHA<br>Privacidade - Termos                                                                                                    |  |

Os resultados vinculados ao trecho do nome serão identificados com um "H" (de homônimo) entre parênteses:

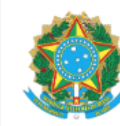

**Poder Judiciário Federal** Tribunal Regional do Trabalho da 4ª Região

Código de verificação: 1.618.163.363

# CERTIDÃO ELETRÔNICA DE AÇÕES TRABALHISTAS

Certifica-se, conforme pesquisa no Sistema de Processo Eletrônico da Justiça do Trabalho - PJe-JT (1° grau e 2° grau), que até a presente data **CONSTAM** as seguintes ações trabalhistas neste Tribunal Regional, em tramitação ou arquivadas provisoriamente, ajuizadas em face da pessoa jurídica, de direito público ou privado, identificada pelos dados fornecidos pelo solicitante e de sua inteira responsabilidade:

### Raiz do CNPJ pesquisado: 08 .220/xxxx-xx Trecho do nome pesquisado: zaffari

Nomes sem CNPJ ou CPF associado: 1. BRENO ZAFFARI; 2. CIA Zaffari; 3. CIA ZAFFARI COMERCIO E INDUSTRIA; 4. CIA ZAFFARI COMERCIO E INDUSTRIA (BOURBON IPIRANGA); 5. CIA ZAFFARI COMÉRCIO E INDÚSTRIA; 6. Cia Zaffari Comércio e Indústria; 7. cia zaffari comércio e indústria; 8. CIA ZAFFARI LTDA; 9. CIA ZAFFARI SUPERMERCADOS; 10. Cia. Zaffari Com. e Ind.; 11. CIA. ZAFFARI COMÉRCIO E INDÚSTRIA; 12. Companhia Zaffari; 13. JBZ - JOÃO BENJAMIN ZAFFARI; 14. RONALD ZAFFARI LORA; 15. Sucessão de Irma Favaretto Zaffari; 16. ZAFFARI; 17. ZAFFARI BOURBON

**1ª Vara do Trabalho de Canoas** 0020586-16.2014.5.04.0201 (H)

#### 3ª Vara do Trabalho de Canoas

0020212-52.2018.5.04.0203 (H)

**6ª Vara do Trabalho de Porto Alegre** 0021302-75.2016.5.04.0006 (H) 0021887-30.2016.5.04.0006 (H)

#### 7ª Vara do Trabalho de Porto Alegre

0020463-76.2018.5.04.0007 (H) 0021009-68.2017.5.04.0007 (H)

Independentemente do tipo de busca ou do resultado da certidão emitida, será exibido em seu epílogo os seguintes observações:

# Observações:

- )bservações:
- Esta certidão não contempla processos físicos, nem processos arquivados definitivamente, nem processos de classes que não estejam discriminadas a seguir.
- 2. Esta certidão contempla o polo passivo somente nas seguintes ações no 1º grau: alvará judicial (Alvará), alvará judicial - lei 6858/80 (AlvJud), arresto (Arrest), atentado (Atent), ação civil coletiva (ACC), ação civil pública cível (ACPCiv), ação de cumprimento (ACum), ação de exigir contas (AEC), ação trabalhista - rito ordinário (ATOrd), ação trabalhista - rito sumaríssimo (ATSum), ação trabalhista - rito sumário (alçada) (ATAlc), busca e apreensão (BusApr), cautelar inominada (Caulnom), caução (Cauçao), contraprotesto judicial (CProt), cumprimento de sentença (CumSen), exceção de impedimento (ExcImp), exceção de incompetência (ExcInc), exceção de suspeição (ExcSusp), execução de certidão de crédito judicial (ExCCJ), execução de termo de ajuste de conduta (ExTAC), execução de termo de conciliação de ccp (ExCCP), execução de título extrajudicial (ExTiEx), execução de título judicial (ExTiJu), execução fiscal (ExFis), execução provisória em autos suplementares (ExProvAS), exibição (Exibic), habeas corpus cível (HCCiv), habeas data (HD), homologação de transação extrajudicial (HoTrEx), impugnação ao valor da causa cível (IVCCiv), incidente de desconsideração de personalidade jurídica (IDPJ), incidente de falsidade (IncFal), interdito proibitório (Interdito), interpelação (Inter), justificação (Justif), mandado de segurança coletivo (MSCol), mandado de segurança cível (MSCiv), monitória (Monito), notificação (Notif), oposição (Oposic), petição cível (PetCiv), produção antecipada da prova (PAP), protesto (Protes), reintegração / manutenção de posse (RtMtPosse), restauração de autos (ResAutCiv), tutela antecipada antecedente (TutAntAnt), tutela cautelar antecedente (TutCautAnt)
- 3. Esta certidão contempla o polo passivo somente nas seguintes ações no 2º grau: ação anulatória de cláusulas convencionais (AACC), ação rescisória (AR), cautelar inominada (Caulnom), contraprotesto judicial (CProt), dissídio coletivo (DC), dissídio coletivo de greve (DCG), oposição (Oposic), protesto (Protes), suspensão de liminar ou antecipação de tutela (SLAT)
- 4. Devido a problemas técnicos, esta certidão não contempla os débitos registrados no Banco Nacional de Devedores Trabalhistas - BDNT, a qual poderá ser obtida no sítio eletrônico do Tribunal Superior do Trabalho disponível em: <a href="http://www.tst.jus.br/certidao">http://www.tst.jus.br/certidao</a>
- 5. Esta pesquisa foi realizada a partir do documento informado pelo solicitante.
- 6. Para verificar a autenticidade desta certidão, acesse: <https://pje.trt4.jus.br/>

Certidão emitida em 12/09/2019 às 07:33

# Verificação de Certidões

As certidões emitidas podem ser verificadas consultando-se seu código de verificação. Para isso, deve-se clicar em "Verificar" na tela inicial, colar ou digitar o código de verificação da certidão a ser consultada e pressionar o botão "Verificar":

| Certidões                             |    |  |
|---------------------------------------|----|--|
| Verificação de Certidão Trabalhista   |    |  |
| Código de verificação *               |    |  |
| VERIFICAR VOLTAR AO INÍCIO            |    |  |
|                                       |    |  |
| 2) Certidões                          |    |  |
| Verificação de Certidão Trabalhista   |    |  |
| Código de verificação * 1.618.639.191 |    |  |
| VERIFICAR VOLTAR AO INÍCIO            | 2) |  |

Feitos os passos supramencionados, a certidão referente ao código de verificação buscado será exibida:

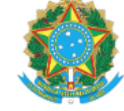

Tribunal Regional do Trabalho da 4ª Região

Poder Judiciário Federal

Código de verificação: 1.618.145.538

# CERTIDÃO ELETRÔNICA DE AÇÕES TRABALHISTAS

Certifica-se, conforme pesquisa no Sistema de Processo Eletrônico da Justiça do Trabalho - PJe-JT (1° grau e 2° grau), que até a presente data **CONSTAM** as seguintes ações trabalhistas neste Tribunal Regional, em tramitação ou arquivadas provisoriamente, ajuizadas em face da pessoa jurídica, de direito público ou privado, identificada pelos dados fornecidos pelo solicitante e de sua inteira responsabilidade:

## Raiz do CNPJ pesquisado: 93. 765/xxxx-xx

**Nomes associados à raiz do CNPJ:** 1. WMS SUPERMERCADOS DO BRASIL LTDA; 2. WMS SUPERMERCADOS DO BRASIL LTDA.; 3. WMS Supermercados do Brasil Ltda.; 4. Wms Supermercados do Brasil Ltda

#### Tribunal Regional do Trabalho da 4ª Região

| 0021015-04.2014.5.04.0000<br>0022710-51.2018.5.04.0000 | 0020041-30.2015.5.04.0000<br>0021672-09.2015.5.04.0000 | 0020053-44.2015.5.04.0000 |
|--------------------------------------------------------|--------------------------------------------------------|---------------------------|
| 1ª Vara do Trabalho de Ba                              | gé                                                     |                           |
| 0020266-03.2019.5.04.0811                              | 0021235-86.2017.5.04.0811                              | 0000978-45.2014.5.04.0811 |
| 0001225-26.2014.5.04.0811                              | 0020722-21.2017.5.04.0811                              | 0020386-46.2019.5.04.0811 |
| 0020564-97.2016.5.04.0811                              | 0020754-26.2017.5.04.0811                              | 0020132-73.2019.5.04.0811 |
| 0021081-68.2017.5.04.0811                              | 0020126-37.2017.5.04.0811                              | 0020033-40.2018.5.04.0811 |
| 0020098-69.2017.5.04.0811                              | 0020182-36.2018.5.04.0811                              | 0021003-11.2016.5.04.0811 |
| 0020544-72.2017.5.04.0811                              | 0020952-97.2016.5.04.0811                              | 0020445-39.2016.5.04.0811 |
| 0020600-71.2018.5.04.0811                              | 0020406-08.2017.5.04.0811                              | 0020169-03.2019.5.04.0811 |
| 0020629-58.2017.5.04.0811                              | 0020210-09.2015.5.04.0811                              |                           |
| 0020246-17.2016.5.04.0811                              | 0020633-95.2017.5.04.0811                              |                           |
|                                                        |                                                        |                           |

#### 1ª Vara do Trabalho de Bento Gonçalves

| 0020242-41.2015.5.04.0511 | 0020666-20.2014.5.04.0511 |
|---------------------------|---------------------------|
| 0020837-69.2017.5.04.0511 | 0020324-33.2019.5.04.0511 |

#### 1ª Vara do Trabalho de Cachoeirinha

| 0021544-12.2015.5.04.0251 | 0020474-86.2017.5.04.0251 | 0020408-38.2019.5.04.0251 |
|---------------------------|---------------------------|---------------------------|
| 0021394-60.2017.5.04.0251 | 0021325-62.2016.5.04.0251 | 0020572-37.2018.5.04.0251 |
| 0020271-56.2019.5.04.0251 | 0020402-31.2019.5.04.0251 | 0020586-55.2017.5.04.0251 |

Disponível em "https://pje.csjt.jus.br/manual/index.php?title=Certidões&oldid=29218"

Esta página foi modificada pela última vez em 13 de setembro de 2019, às 16h35min